# 目錄

| 說明                     | 2  |
|------------------------|----|
| 外觀                     | 2  |
| 電源                     | 3  |
| 重新設定                   | 4  |
| 鍵盤                     | 4  |
| 輸入法                    | 6  |
| 顯示屏                    | 7  |
| 主目錄                    | 7  |
| 辭典                     | 8  |
| 使用者字典                  | 10 |
| 語法                     | 12 |
| 會話手冊                   | 12 |
| 不規則動詞                  | 12 |
| 常用成語                   | 13 |
| 電話                     | 13 |
| 排程                     | 14 |
| 小算盤                    | 15 |
| 公制轉換                   | 15 |
| 貨幣轉換                   | 15 |
| HANGMAN 拼字遊戲           | 16 |
| 世界時間                   | 16 |
| 本地時間                   | 17 |
| PC 通訊                  | 17 |
| 設定                     | 18 |
| 个面語言                   | 18 |
|                        | 19 |
| 進階搜尋                   | 19 |
| 按鍵音                    | 19 |
| 。<br>設定當地時間            | 19 |
| 日期格式                   | 19 |
| 時間格式                   | 20 |
| 排程警告                   | 20 |
| 每日警告                   | 20 |
| 記憶體檢查                  | 20 |
| <sup>6</sup> 約刪除       | 20 |
| 之下[103]~·<br>設定密碼      | 20 |
| 安全模式                   | 21 |
| 2、二/2、<br>設定對比         | 21 |
| 語音選項                   | 21 |
| 〒−~ ハー<br>設行 暦 末<br>時間 | 22 |
|                        |    |

# 說明

恭喜你購得 Partner<sup>®</sup> ECS430T! 此產品為爾達高語言學家、工程師、程 式編寫員共同努力的成果,亦標誌著新一代最高效能的綜合教育工 具面世。

Partner<sup>®</sup> ECS430T 的特點:

- ◆ 主要詞彙(英漢、英西、西漢雙向辭典) 達 650,000 個包括醫學、 科技、法律、商業用語,以及俗語、成語、常用詞句。
- ◆ 電子英文語法書
- ◆ 精選最常用美式成語
- ◆ 英文不規則動詞
- ◆ 12 項不同主題常用英語會話手冊
- ◆ 進階英語及西班牙語語法重現
- ◆ 收錄新詞功能
- ◆ 即時反向翻譯
- ◆ 搜尋功能
- ◆ 六種中文輸入法
- ◆ 獲獎的 Vector Ultima<sup>™</sup> 三語拼字檢查系統
- ◆ 128Kb 英/中/西個人記事簿,用作排程,記錄電話,並具有搜尋 功能
- ◆ 本地及世界時間
- ◆ 高速傳送|接收個人電腦資料
- ◆ 三語介面
- ◆ 資料保護系統
- ◆ 俚語鎖定功能
- ◆ 外置能源插孔可使用交流電運作
- ✓ 由於製造商不斷努力,以確保 Partner<sup>®</sup> 產品有最佳品質及效能, 你購買的有部份特點,可能與本說明書的描述略有出入。

### 外觀

ECS430T之外觀功能顯示如下:

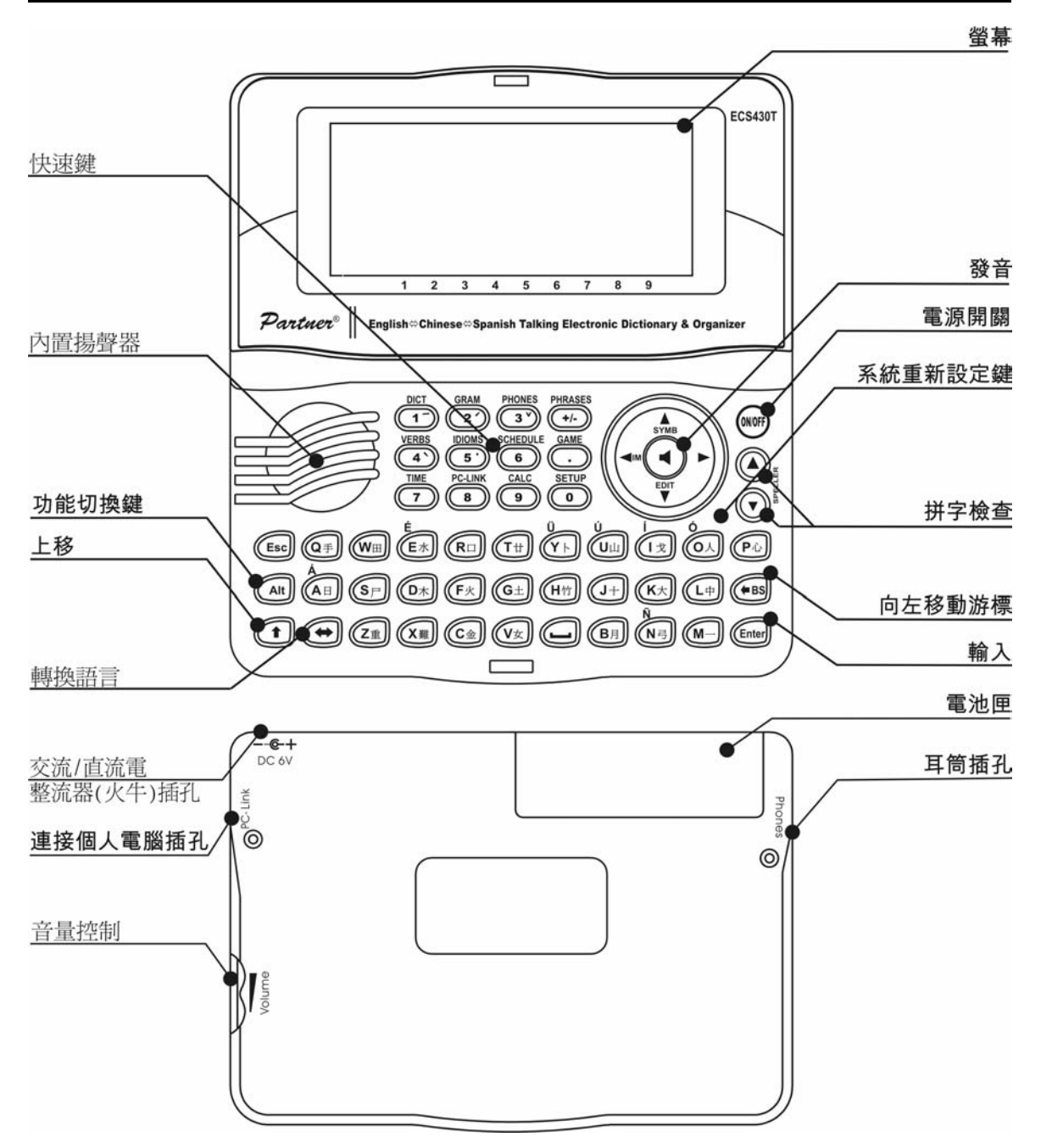

# 電源

ECS430T以兩枚 AAA (LR03) 電池作為電源

電池轉弱時,螢幕會顯示警告訊息。

電力不足時,發音功能及傳訊管道會暫停運作,以避免過度流失電 池內能源,及引致隨機存取儲存器(RAM)內數據流失的風險。

要令設備重新正常運作,及避免使用者的數據流失,應盡快更換全組電池。請勿同時使用新舊電池。

如何更換電池

- 確定電源已關上。按開/關鍵關機。.
- ✓ 切勿在關機前取出電池,此舉可對機件造成嚴重損壞。若關機 有困難,按鍵盤右方(字母○上方)的系統重新設定鍵,重新設定 系統。
- 將電池蓋向外推出。
- 取出用完的電池,並換上新的。
- ✓ 換電時,你有2分鐘時間裝上新電池,而不會有任何隨機存取儲存器(RAM)內資料流失的風險。切勿超出兩分鐘的時限! 製造商或經銷商均無須負上任何使用者損失資料的責任。
- 確定依照匣內正負兩極 (+-) 標誌放入電池。
- 推入電池蓋裝回機上,並確保位置正確。
- ✓ ECS430T 設的有外置接駁電源插孔。
- ✓ 使用不適當外置電源可引致故障及保養失效。使用之交流/直流 電整流器(火牛)應供應 6V (伏特)及最低 300mA(毫安)直流電。
- ✓ 與個人電腦進行互相傳訊消耗較大量電力,故在此類運作其間, 應經常使用外置電源供應。

# 重新設定

重新設定程序於下列情況下啓動:

- □ 當 ECS430T 首次開機時;
- 當取出電池時 (例如更換電池);
- 使用系統重新設定鍵,重新設定系統。
- ✓ 系統重新設定鍵位於鍵盤右方(字母 O 上方),可使用任何尖細物
   件如萬字夾接觸。切勿使用針或釘作此用途,以免損壞設備。

 若看見 重新設定系統?(y/n),按N鍵放棄重新設定系統及模式。
 系統已重新設定!訊息顯示系統重新設定已完成,一切返回出廠時之 原來設定。

接著會看見 删除全部資料?的訊息。按N鍵以保存你的資料。

## 鍵盤

標準美式 QWERTY 鍵盤, 結合中文及西班牙文的標準設計。

#### Partner<sup>®</sup> ECS430T

要輸入西班牙文附加符號 (藍色並置於鍵之左上方),按 ALT+所要輸入符號鍵。<sup>1</sup>

要以大階輸入此類符號,按 SHIFT+ ALT+所要輸入符號鍵。

✓ 與個人電腦有別,按下一鍵時無須按著前一鍵(如 SHIFT),按一次後釋放便可。

選取語言輸入模式以決定螢幕使用哪國文字。語言模式可按 ⇔ 鍵 鎖定。 ENG, SPA 或 CHI 會按次序顯示於右上角。

功能快速鍵

| 開機或關機  |
|--------|
| 重新設定系統 |
| 啓動拼字檢查 |
|        |

(SHIFT+ ▼ 或 ▲ )

其他快速鍵及開啓鍵上方記號是表示功能(按 SHIFT+ 快速鍵).

操控及編輯鍵

| ←, →              | 移動游標 / 選取 / 瀏覽主目錄    |
|-------------------|----------------------|
| ₩, ♠              | 選取/顯示上或下列/瀏覽主目錄/轉換值  |
|                   | 使用 🕈 轉換插入和改寫模式。      |
| ▼,▲               | 顯示上或下頁               |
| ENTER             | 執行                   |
| SPACE             | 輸入空格                 |
| ESC               | 關閉使用中視窗/取消/返回前一頁     |
| ALT               | 輸入鍵上方符號 <sup>2</sup> |
| SHIFT             | 鍵入大寫                 |
| ←BS               | 刪除游標左方字元             |
| $\Leftrightarrow$ | 轉換語言或翻譯方向            |
| SHIFT+ <b>∱</b>   | 開啓附加符號3              |

<sup>&</sup>lt;sup>1</sup>這裡的鍵 1+鍵 2表示使用的組合鍵 - 先按鍵 1,釋放,然後按鍵 2,釋放。

<sup>&</sup>lt;sup>2</sup> 按 ALT+ 相應鍵來輸入鍵之左上方,小階的藍色西班牙字母。要取 得大階字母,按 SHIFT+ALT+ 相應鍵。

| SHIFT+ <b>↓</b> | 開啓紀錄進行編輯                   |
|-----------------|----------------------------|
| SHIFT+BS        | 刪除紀錄                       |
| SAY             | 主要字詞或用語發音 (英文或西班牙文)        |
| SHIFT+SAY       | 翻譯發音 (英文或西班牙文)             |
| A, P            | 指明上午(AM)或下午(PM)(當設定12小時模式) |

### 輸入法

ECS430T 提供六種中文輸入法: 倉頡、簡易、拼音、廣東、筆畫和 部首。 倉頡爲最初設定。於中文顯示下,可選擇想使用之輸入法。

• 按 SHIFT+ ←, 再移動選取想使用之輸入法, 然後按 Enter。

代表已選取輸入法的符號會顯示於螢幕左下角。

#### 倉頡

此輸入法以字元的組成部份輸入中文字。

- 從鍵盤鍵入最多五個字母(部份)。
- 輸入全部所需部份後按 ENTER (或 SPACE)。

所須字元便會顯示。若輸入碼組合錯誤,會顯示無法查找的訊息。

- ✓ 注意在某些情況下,你須從螢幕底顯示的選擇列中,選取所需字元。可選擇字元可多於一列。
- 使用 ←, →, ↓, ↑ 選取所需字元<sup>4</sup>。
- 按 ENTER。

#### 簡易

此輸入法運用與倉頡相同的原理,但只限鍵入兩個部份。

#### 拼音

此輸入法以字詞的國語讀來輸入字元。

- 使用拉丁字母鍵入一個音節。
- 用數字鍵(從1至5)指示聲調。

便會從可選擇字元中收窄搜尋範圍。

#### 廣東

此輸入法利用字詞的廣東話讀音來鍵入字元。

- 用拉丁字母鍵入音節。
- <sup>3</sup>(在西班牙文模式時)按▼,▲ 在三至四列符號之間移動。按相應的 數字鍵來輸入所需符號。

4你亦可以按該字底下的數字以選取該字。

用數字鍵(從1至6)指示聲調。

便會從可選擇字元中收窄搜尋範圍。

#### 筆畫

- 從數字鍵盤中輸入所需字元的筆畫數目。
- 使用 ←, →, ↓, ↑ 選取所需字元。
- 部首
- 從數字鍵盤中輸入所需字元部首的筆畫數目。
- 使用 ←, →, ↓, ↑ 選取所需部首。
- 按ENTER.
- 從數字鍵盤中輸入所需字元其餘的筆畫數目。
- 按ENTER.
- 使用 ←, →, ↓, ↑ 選取所需字元。.

## 顯示屏

Partner<sup>®</sup> ECS430T 採用(160x64 像素)高解像屏幕。 指示欄位於螢幕上方,並顯示以下指示:

- EDIT 現時記錄在修改模式下開啓
- SHIFT 已按 SHIFT 鍵
- INS 已選插入模式
- **電力不足**
- **└**▲ **⊷○** 已鎖機
- 已設定警告
- ▼▲ 顯示上下可供查詢的資料或另一頁(有更多文字)
- ▲▶ 顯示左右可供查詢的資料

# 主目錄

ECS430T 主目錄由 16 功能圖像組成,視覺上提供從入辭典各部份的途徑。

- 要顯示主目錄,開機或關閉正運作功能。
- 用 ♥,↑ 或 €, →作圖像間移動。

辭典

要開啓,選定圖像的部份,按ENTER。
 主目錄顯示的圖像代表下列功能:

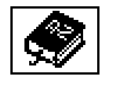

小算盤

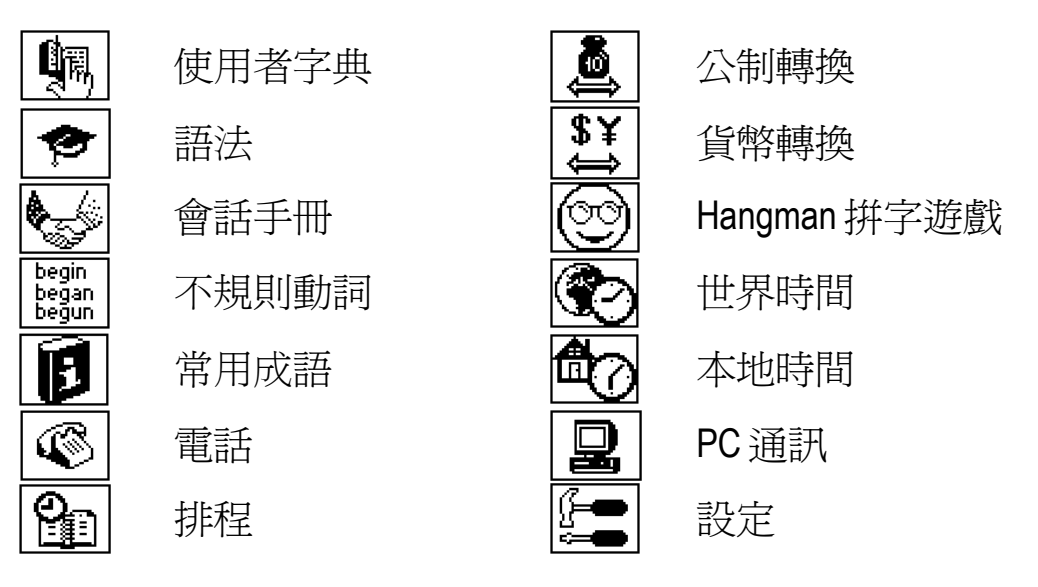

## 辭典

*辭典*功能包括英漢、英西及西漢相向辭典,各收錄超過200,000個字詞。

- 進入辭典功能
- ✓ 系統重新設定後,英漢辭典為最初設定。

   <u>
   査閱記錄
   </u>
- 要查閱一個字詞的翻譯,從鍵盤輸入字詞。

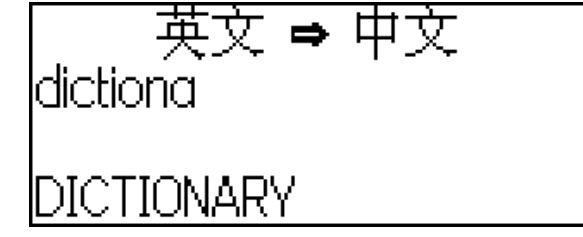

- 若進階搜尋模式開啓時,最接近你所輸入的字會顯示在輸入列之下。按 ENTER 便翻譯該字。
- ✓ 若關閉進階搜尋模式,翻查的速度會較快(見第19頁).

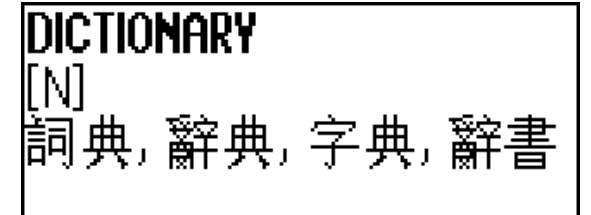

使用:

- ♥,↑ 顯示各個翻譯
- ▲, ▼ 轉移到上/下一個記錄

按 ESC 或任何一個字母回到輸入列,再在同一辭典杳閱另一個 字詞。

你可以按⇔轉換翻譯的方向。

按 SHIFT+DICT 快速鍵 以轉換英漢西各辭典。

詞類及性別標示

中心字詞的翻譯依照詞類的字母順序排列。

| A-形容詞     | <b>ID</b> -成語 | PHR – 片詞   |
|-----------|---------------|------------|
| ABBR – 縮略 | INTRJ – 感嘆詞   | PREF – 前綴  |
| ADV – 副詞  | N-名詞          | PREP – 前置詞 |
| ART – 冠詞  | NPR-專有名詞      | PRON - 代名詞 |
| AUX – 助動詞 | NUM – 數詞      | SUFF – 後綴  |
| CONJ-連接詞  | PART- 詞綴      | V-動詞       |

西班牙字詞列明性別及數量標示。

| F-陰性     | MF – 陽性或陰性       | MPL-陽性複數   |
|----------|------------------|------------|
| FN-陰性或中性 | MFPL-陽性或陰性<br>複動 | N-中性       |
| FPL-陰性複數 | MN-陽性或中性         | NPL – 中性複數 |
| M-陽性     |                  | PL – 複數    |

M-陽性

即時反向翻譯

為方便使用,ECS430T提供所有*辭典*內的字句即時反向翻譯。

按 ←, → 選擇反向翻譯的字句。

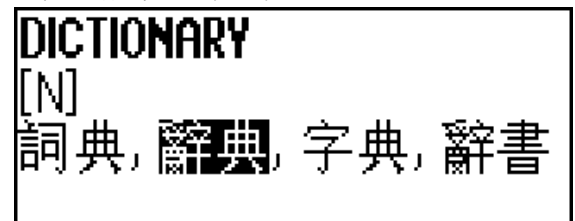

按 ENTER 可獲得其即時反向翻譯。 你可連續反向翻譯,最多四項字句(而無須關閉任何視窗).若超出限 額,最新翻譯的訊息會顯示於螢幕上。 使用:

- ESC 關閉反向翻譯的視窗<sup>5</sup>
- SHIFT+DICT 或任何字母鍵反回輸入列

Vector Ultima™拼字檢查

當你不肯定字詞的拼法時, Vector Ultima™ 三語拼字檢查會協助你。

- 依照你聽到的讀音鍵入字詞。例如:將"fall"當為"foll"。
- 按 SHIFT+SPELLER (按 SHIFT 再按<sup>▲</sup> 或<sup>▼</sup>),便會顯示出建議的相關字。
- 選擇所要的字詞,然後按 ENTER。
- ✓ 若拼字檢查器不能建議其他字詞,會出現沒有變換的訊息。
  - 字句讀音

文轉聲技術提供任何英文和西班牙文字詞或用語的讀音。

● 顯示記錄

使用:

- SAY 聆聽英文或西班牙文中心字詞的讀音。
- SHIFT+SAY 聆聽所有顯示的英文或西班牙文翻譯的讀音。
- 你亦可聆聽任何在記錄中,所選英文或西班牙文字詞或用語,只須 使用←,→選擇,再按 SAY。
- ✓ 本機能讀出任何文字,並不限於辭典收錄的字詞。只須於有關辭 典輸入列鍵入字詞或用語,再按 SAY 聆聽其讀音。

# 使用者字典

ECS430T 可讓你建立自己的詞彙庫。

• 進入使用者字典功能,並選擇其中一本使用者字典。

### 記錄

記錄包括一個字詞或詞句、其翻譯及其詞類。它亦以數字指示該記錄的編號及全部記錄的總數。

<sup>5</sup> 視窗會以相反次序關閉。

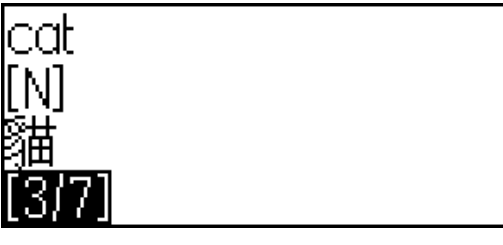

建立新記錄

- 進入記錄表後,按ENTER 開啓新記錄單元。
- ✔ 若字典未有任何記錄,新記錄單元會自動開啓。
- 鍵入字詞或詞句,按ENTER。

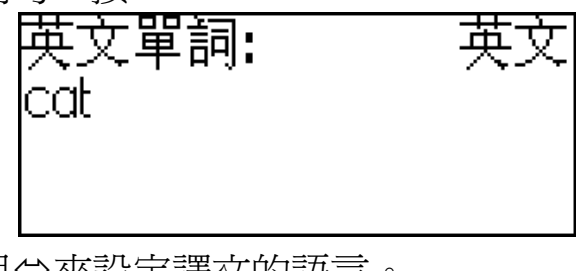

● 鍵入翻譯,用⇔來設定譯文的語言。

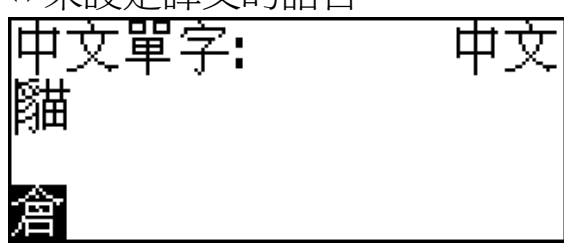

- 再按 ENTER。
- 用 ♥, ↑顯示各詞類,選擇適當的縮寫,按 ENTER.。

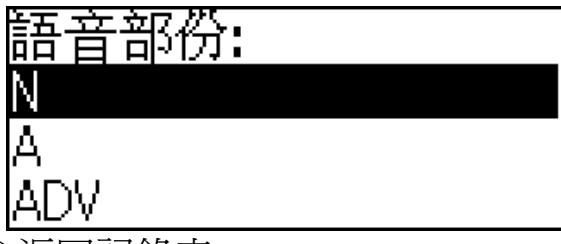

記錄存檔後,你會返回記錄表。

找尋記錄

找尋記錄有兩個途徑:

I. 在記錄表,你可先鍵入己儲存記錄的中心字詞。 使用:

- BS 刪除已鍵入字詞
- ⇔轉換英西中不同的輸入模式
- Ⅱ.記錄依照中心字的字母順序排列。可使用▼或▲顯示上或下一記錄。

# 語法

ECS430T載有為非以英語為母語人士而設的英文語法。

- ✓ 語法只有英文版。
- 進入語法部份。

語法載有三層階級式目錄,你可從目錄連續選取標題,便能到達第 三層目錄。

# 會話手冊

本會話手冊收錄超過 1,100 個英文用語及其翻譯。手冊共分為 12 個 會話題目:

| 日常會話 | 買東西 | 交通  |
|------|-----|-----|
| 旅行   | 遊覽  | 健康  |
| 旅館   | 通訊  | 美容院 |
| 在飯館  | 在銀行 | 報警  |
|      | 17  |     |

大部份題目包括數個分題。

• 進入會話手冊功能。

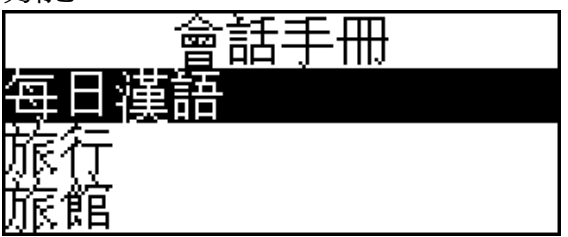

• 選擇題目,按ENTER 看分題。

# 不規則動詞

所有常用英文不規則動詞,依照字母順序儲存於不規則動詞功能。

- 進入不規則動詞功能。
- 鍵入所要動詞的首字母,瀏覽記錄找出該動詞。

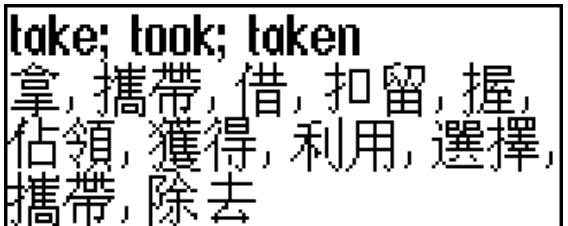

• 用⇔轉換中文或西班牙文翻譯。

# 常用成語

超過200個通用美式成語及其相應成語或翻譯收錄於常用成語部份。

- 進入常用成語部份。
- 鍵入所要成語的首字母,瀏覽記錄找出該成語。

|   |      | <b>take advantage of</b><br>利用優勢 |
|---|------|----------------------------------|
| • | 用⇔轉換 | 中文或西班牙文翻譯。                       |

# 電話

在這部份,你可以用英文、西班牙文或中文儲存人名、電話和傳真 號碼,以及郵寄和電郵地址。

• 進入電話部份,你可見到以人名排列的現存電話記錄表。

![](_page_12_Figure_10.jpeg)

建立記錄

- 進入記錄表後,按ENTER開啓新記錄單元。若字典未有任何記錄,新記錄單元會自動開啓。
- 開始填寫姓名頁。
- 按 ENTER 開啓下頁。
- ✓ 必須完成填寫姓名頁才可繼續填寫後頁。

#### 找尋記錄

找尋記錄有兩個途徑:

I. 在記錄表,你可先鍵入己儲存記錄的姓名。 使用:

- BS 删除已鍵入字
- ⇔轉換英西中不同的輸入模式

Ⅱ.記錄依照姓名的字母順序排列。可使用▼或▲顯示上或下一記錄。

### 排程

你可使用排程功能有效地管理時間。

• 進入*排程*功能,現存記錄會開啓。 記錄依照日期時間排列。

![](_page_13_Figure_6.jpeg)

建立記錄

 進入記錄表後,按ENTER開啓新記錄單元。若未有任何記錄, 新記錄單元會自動開啓。

![](_page_13_Figure_9.jpeg)

記錄首頁資料包括日期、時間及響鬧提示。第二頁 - 內容 - 包括事件的資料。

日期和時間列明排程警告
啓動的時間。 提示列明排程警告發出的時段。

- 設定日期和時間,並列明排程警告發出的時段。
- 按 ENTER 開啓 内容頁。
- 按 ENTER 儲存記錄。
- ✓ 排程記憶體可記錄多至 50 個記錄。50 個記錄滿額後,會出現記 億體不足的訊息。

找尋記錄

記錄依照日期、時間順序排列。可使用▼或▲顯示上或下一記錄。

提示及排程警告 在開啓狀態,提示會於所設定時間發出"咇咇"的響聲,直至發出排 程警告。 新記錄的提示會設定為關閉。提示時間分別於每個個別記錄中調校。

- ✓ 提示及排程警告於關機後仍會發出響聲。
- ✓ 若提示及每日警告設定在相同日期及時間,只會顯示提示因 它有較高優先次序。

相應的排程會在此時顯示於翻閱模式。

按任何鍵停止排程警告或提示響聲。

你可修改記錄及設定提示為另一較後時間。關閉排程提示的視窗便 會回到響鬧前使用的部份(如*辭典*)。

# 小算盤

• 進入小算盤功能。

從鍵盤輸入數字及進行運算時,無須在小算盤模式下按 SHIFT 鍵。 一切與普通小型計算機的應用無異。

### 公制轉換

使用 ECS430T,你可輕易將英美制的量度單位與歐洲通用公制互相轉換,亦可於其中一個公制內轉換。

- 進入公制轉換功能。
- 按 ♥,↑選擇分支,按 ENTER。
- 輸入數值
- ✓ 在分支內可有超過4種量度單位。

### 貨幣轉換

貨幣轉換功能讓你能即時計算設定的九種及三種使用者介定的貨幣 轉換值。

• 進入貨幣轉換功能。

設定匯率

- 選擇 設定匯率分支設定貨幣名稱及匯率。
- 選擇一種貨幣,按ENTER.。
- ✓ 你可以設定或更改任何一種列出貨幣的名稱,新貨幣可加在???
   的位置。

#### Partner<sup>®</sup> ECS430T

- 更改/設定貨幣名稱,按ENTER開啓下一視窗。
- 指明相對於基本貨幣的匯率(其匯率必須等於1)。
- ✔ 所有貨幣的預設匯率均為1。
- 按 ENTER 儲存修改。

轉換

- 進入計算分支。
- 選擇貨幣名稱及輸入金額。
   在任何一列鍵入新金額,就會進行換算。

# HANGMAN 拼字遊戲

ECS430T 設有教育性遊戲 Hangman,可改善你的拼字技巧及增加你的個人詞彙。

- 進入 Hangman 功能,選擇遊戲語言,按 ENTER。
- 按⇔選擇譯文語言。選擇語言後,新遊戲會立即開始。
- 用鍵盤輸入字母猜字。

若猜中字母,該字母會顯示於字詞上星號的位置。剩餘機會的次數會顯示於螢幕上。

- 遊戲時,可按 ENTER 顯示謎底的翻譯(會扣除一次機會). 要隱藏 翻譯,按 ESC。
- 按 SAY 可聽到謎底的讀音(扣除機會一次)。
- 遊戲結束後,謎底及其翻譯會出現。
- 按 ESC 回到新遊戲。

# 世界時間

使用世界時間功能,你可看到世界各地現時的時間。

• 進入世界時間功能。

![](_page_15_Picture_22.jpeg)

世界時間螢幕顯示所選國家和城市(預設為中國北京)、日期、星期, 及該城市現時時間。

- 要看其他城市資料,用♥,↑瀏覽字母表單。
- 要看同一國家內其他城市資料,用▼,▲瀏覽字母表單。.
- 另外,你亦可按名稱的首字母,迅速找到想要的城市,用
   ▶,↑瀏覽字母表單。
- 當你找到想要的城市,按 ENTER 儲存修改。下一次進入此功能時,會首先顯示你所選擇的城市。

# 本地時間

進入本地時間功能。
 本地時間螢幕顯示所選國家和城市(預設為美國紐約)、日期、星期,
 及該城市現時時間。你可於設定功能內進行這設定。

# PC 通訊

使用 ECS430T PC 通訊線(可於通訊組件中找到)及 PC 通訊軟件(包括 在標準組件包中的光碟內),你可將你的 ECS430T 和個人電腦連線, 交換資料。此特別功能讓你可在你的個人電腦保存一份*電話、排程 及使用者字典*的副本。

軟件

- 將所提供的光碟放入個人電腦的光碟機。若安裝程式沒有自動啓動,執行在光碟底目錄中的 INSTALL.exe 檔。
- 在個人電腦顯示的目錄中選取 ECS430T PC 通訊。
- 安裝程式後,從2圖像會顯示於系統盤上。
- ✓ 最新版本的軟件及附加字典,可從爾達高網頁 www.ectaco.com下載。

傳送及接收

• 連接 PC 通訊線到機身右邊的 PC 通訊插孔。

- 進入 PC 通訊功能
- 在系統盤內以滑鼠右鍵選取 PC 通訊的圖像。在 PC 通訊程式
   內,選擇適當的傳送模式。
- ✔ 確定選取適當的連接埠。
- ✓ 確定並無其他 PC 通訊程式與 ECS430T PC 通訊同時執行。
- 選取*傳送資料*的傳送模式,按 ENTER。
- 選擇你想傳送的部份,可用空白鍵選取或取消某部份。

![](_page_17_Figure_8.jpeg)

- 按 ENTER 開始傳送。
- ✔ 先在接收器開始傳送資料,然後到傳送器。
- 要接收資料,選擇接收資料模式,按ENTER,傳送開始。
- ✓ 個人電腦和本機開始資料傳送的時間差距不可超過30秒。
- ✓ 注意在接收資料模式,新傳送資料會取代儲存在辭典機有關部份的舊資料。
- ✓ 緊記將你的重要資料備份! 製造商或經銷商均無須負上任何損失 或破壞資料的責任。
- ✔ 資料傳送消耗較大量電力,故非常建議使用外置電源供應。.

### 設定

選取設定功能內適當的選擇,可個人化你的 ECS430T,並確保你的個人紀錄好好保存。

• 進入設定功能。

大多數*設定*功能非常容易調校。若無註明,進入分支,用♥,↑選取。再按 ENTER 確定選擇。

# 介面語言

ECS430T的預設介面語言是英文。

## 俚語鎖定

使用此功能,你可隱藏辭典內的俚語。例如:你可禁止子女進入俚語。但語鎖預設爲開啓。若要關閉俚俗鎖定,輸入密碼 "showslan" 並按 ENTER。

## 進階搜尋

若*進階搜尋*開啓,最接近的字會顯示在輸入列之下。你亦可關閉進 階搜尋模式,以加快查閱及翻譯的速度。進*階搜尋*預設為關閉模式。

# 按鍵音

此功能的設計,在每次按鍵時均產生"咇"的響聲,按鍵音預設為開 啓。

# 設定當地時間

在這分支,你可選擇本地時間功能顯示的城市及調校現時時間。

- ✓ 預設值為 01/01/2002, 00:00 (12:00 AM)、紐約、美國。
- 進入設定當地時間分支。

![](_page_18_Figure_12.jpeg)

- 指定現時日期及時間。
- 按 ENTER 儲存修改,下一個顯示部份會讓你選擇當地城市。

![](_page_18_Figure_15.jpeg)

螢幕會顯示城市和國家及該城市與格林威治時間的差距。 參考17頁學習如何在表單內調校所要的國家或城市。

• 找到所要的城市後,按ENTER儲存修改。

### 日期格式

預設的日-月-年日期格式可更改為月-日-年。

## 時間格式

預設的24-小時(軍用)時間格式可更改為美式12-小時格式。

# 排程警告

在這分支,你可開啓或關閉*排程警告*。若開啓,正如預先設定*排程* 警告會依排程中記錄的日期時間發出"咇咇"的響鬧聲。

# 每日警告

- 進入每日警告分支。
- ✔ 預設值為午夜 00:00 及關閉。
- 使用▼, ▲開啓/關閉響鬧。
- 按 ENTER 儲存修改。

開啓時,每日警告會於設定時間發出訊號。

 按任何鍵中止每日警告的"咇咇"的響鬧聲(否則,響鬧聲會持續 30秒)。

### 記憶體檢查

使用此設定選項,即時檢查可用記憶體狀況。

• 進入記憶體檢查分支,檢查剩餘的可用記憶體。

### 資料刪除

*資料刪除*分支讓你可刪除紀錄,以騰出記憶體,比將紀錄逐項移除 快得多。

## 設定密碼

在沒有設定密碼的情況下(預設),所有 ECS430T 的功能均可使用。 當設定密碼後,下列功能可被鎖定,避免未經許可的使用:

| 電話 | 使用者字典 | 安全模式 |
|----|-------|------|
| 排程 | 資料刪除  | 設定密碼 |

#### PC通訊

在鎖定模式時,要提供有效密碼,才可使用以上功能。

• 進入設定密碼分支。

![](_page_20_Picture_2.jpeg)

- 指定一個最多8位的密碼,按ENTER。
- 再鍵入密碼確定,按 ENTER。
- ✓ 時常緊記密碼,若忘記密碼,必須重新設定系統,此舉會導致不可挽回的使用者資料損失。

變更密碼

- 進入設定密碼分支。輸入現時密碼,按ENTER。
- 指定新密碼,按ENTER。
- 再鍵入密碼確定,按ENTER。

解除密碼設定

- 進入設定密碼分支。輸入現時密碼,按ENTER。
- 留空下兩部份,只按 ENTER 兩次。

# 安全模式

安全模式可助你保護個人紀錄及鎖定 PC 通訊功能。

- 進入*安全模式*,按ENTER。
- 在選擇開啓時,資料會被鎖定, 一 標志會顯示在指示列。
- ✓ 建議關機前關閉密碼保護功能。

可於下列提示時,輸入有效密碼取消安全模式:

- 在安全模式中選取關閉選項
- 任何受保護功能開啓時

# 設定對比

預設對比設定可於設定對比分支更改。

• 用←,→更改對比程度。

# 語音選項

調校內置語音合成器的速度和頻率,找出適當的讀音。

用 ENTER 移到*語音頻率和語音速度*棒,並用←, →調校每項的高低。

# 設定睡眠時間

自動關機預設為停止使用後3分鐘。此功能可在某段時間內無人使用後,自動關機以節省電力,令電池更耐用。可調校範圍為1至5分鐘。